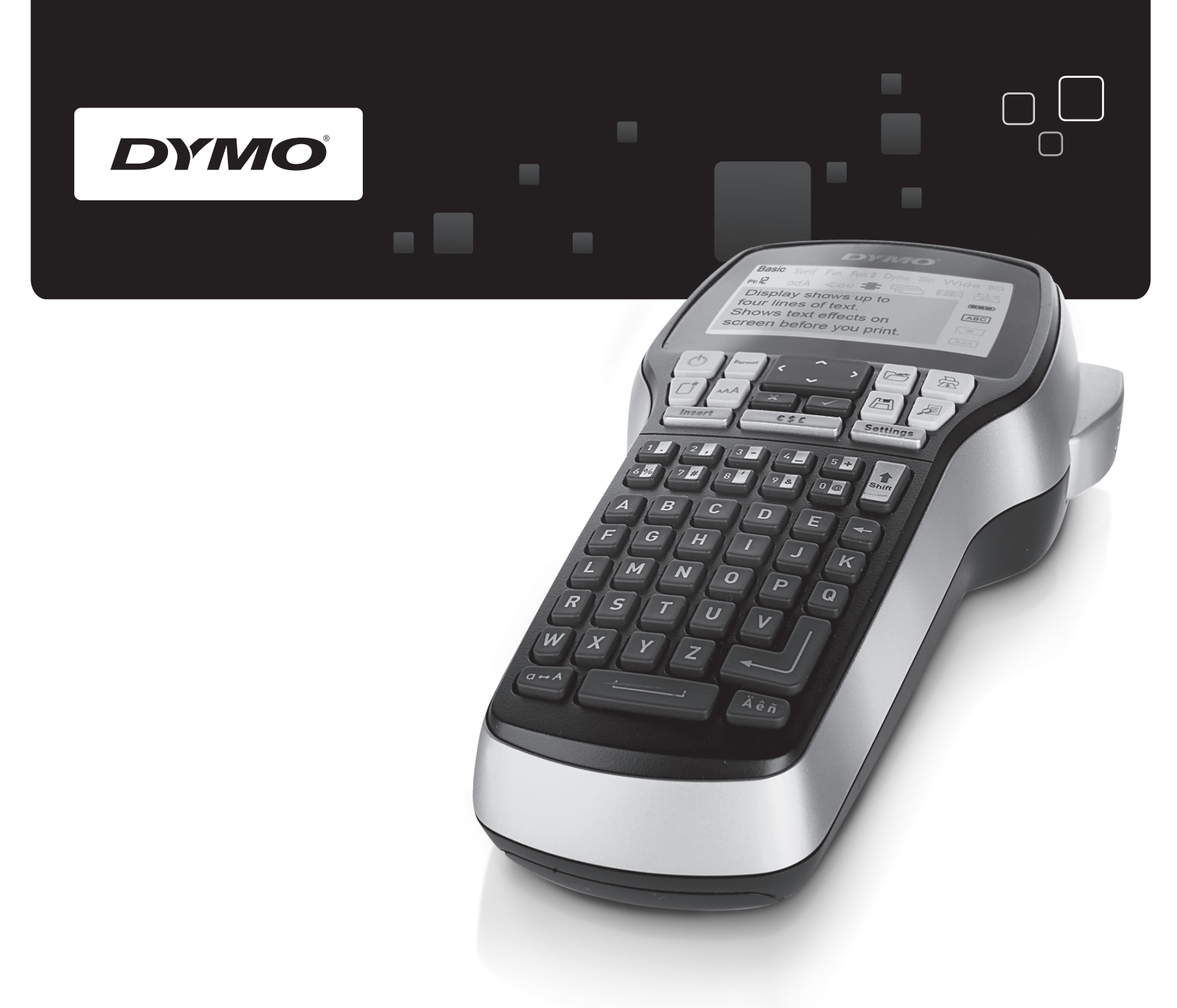

# Használati útmutató

# LabelManager<sup>®</sup>

420P

www.dymo.com

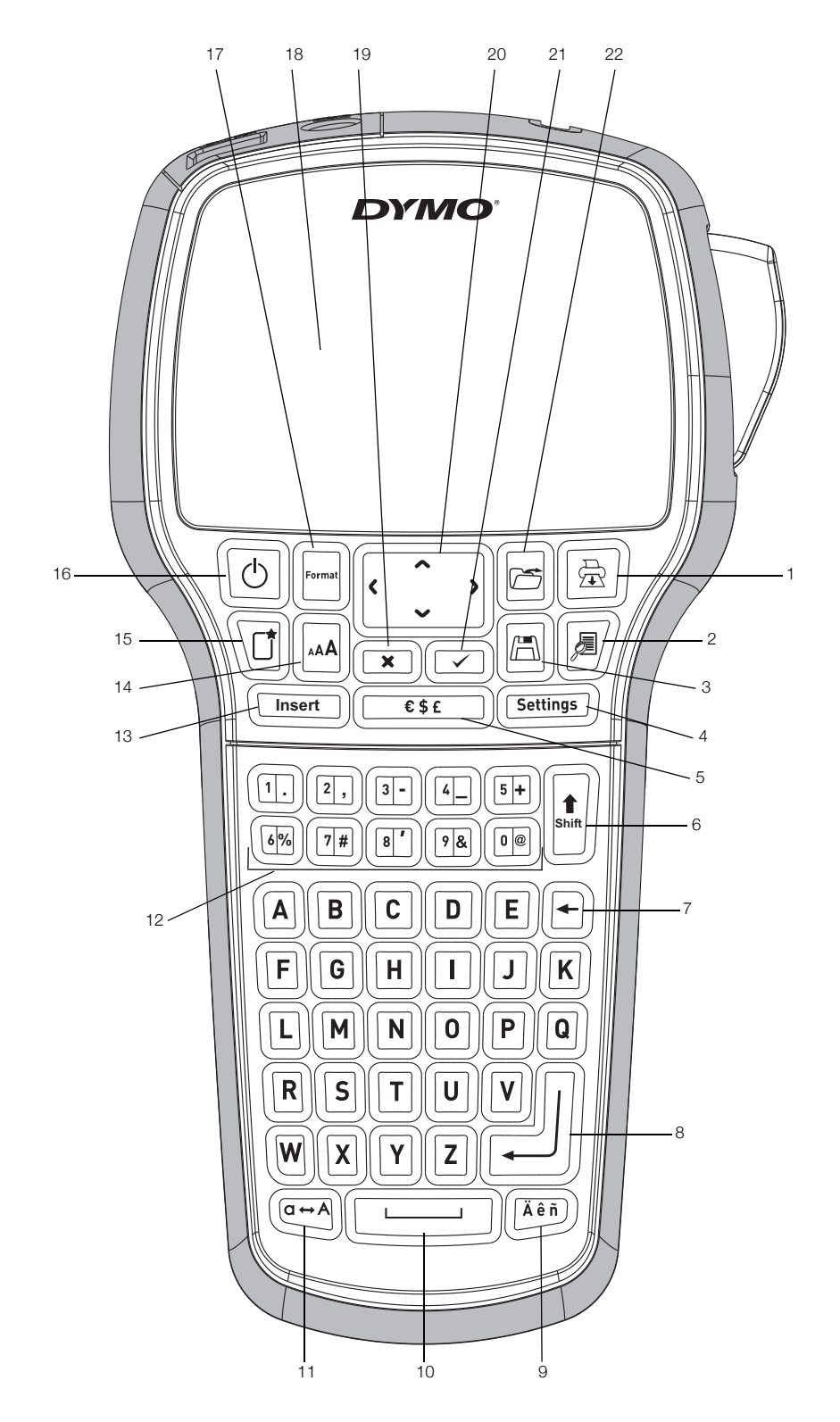

1. ábra DYMO LabelManager 420P feliratozógép

- 1 Nyomtatás
- 2 Előnézet
- 3 Mentés
- 4 Beállítások
- 5 Szimbólumok
- 6 Shift
- 7 Törlés
- 8 Enter gomb

- 9 Ékezetes karakterek10 Szóköz
- 11 Nagybetű
- 12 Számbillentyűk
- 13 Beszúrás
- 14 Betűméret
- 15 Új címke/Törlés
- 16 Be-/kikapcsoló gomb

- 17 Formátum
- 18 LCD kijelző
- 19 Mégse
- 20 Kurzorbillentyűk
- 21 OK
- 22 Megnyitás

# Tartalom

| Az Ön új feliratozógépe                                 | . 4  |
|---------------------------------------------------------|------|
| Termékregisztrálás                                      | 4    |
| Az első lépések                                         | 4    |
| Áramellátás                                             | 4    |
| Az akkumulátor behelyezése                              | 4    |
| Az akkumulátor töltése                                  | 4    |
| A címkekazetta behelyezése                              | 4    |
| A feliratozógép első használata                         | 4    |
| A feliratozógép megismerése                             | 5    |
| Be-/kikapcsoló gomb                                     | 5    |
| LCD kijelző                                             | 5    |
| Formátum                                                | 5    |
| Betűméret                                               | 5    |
| Beszúrás                                                | 5    |
| Beállítások                                             | 5    |
| Nagybetűs mód                                           | 5    |
| Shift                                                   | 5    |
| Ţörlés                                                  | 5    |
| Új címke/Törlés                                         | 5    |
| Kurzorbillentyűk                                        | 5    |
| Mégse                                                   | 5    |
| Előnézet                                                | 6    |
| Címke formázása                                         | 6    |
| Betűtípus                                               | 6    |
| Betűméret                                               | 6    |
| Betűstílusok                                            | 7    |
| Szegélyek használata                                    | 7    |
| Tükrözött szöveg használata                             | 7    |
|                                                         | (    |
| Szöveg igazítása                                        | 8    |
| Adott hosszusagu cimkek keszitese                       | 8    |
|                                                         | 8    |
|                                                         | 8    |
| Clip Art grafika hasznalata                             | 8    |
| Szimbolum hozzaadasa                                    | 9    |
|                                                         | 9    |
|                                                         | 9    |
| A datum es az ido beallitasa                            | 9    |
| A datum es ido formatumanak beallitasa                  | 9    |
|                                                         | . 10 |
|                                                         | 10   |
| Az automatikus szamozas nasznalata                      | . 10 |
|                                                         | . 10 |
|                                                         | 10   |
| Vonalkod nozzaadasa                                     | . 10 |
|                                                         | . 10 |
|                                                         | . 10 |
|                                                         | 10   |
| Cimke mentese                                           | . 10 |
| Mentett cimkek megnyitasa                               | .    |
|                                                         |      |
|                                                         | 11   |
| A teliratozogep szamítogeppel együtt torteno hasznalata | . 11 |
| A teliratozogep csatlakoztatása a számítógéphez         | . 11 |
|                                                         | . 12 |
|                                                         | . 12 |
|                                                         | . 12 |
|                                                         | 13   |
| velemenyek a dokumentacioval kapcsolatban               | 13   |
| Kornyezetvedelmi információk                            | . 13 |

# Az Ön új feliratozógépe

A DYMO® LabelManager 420P elektronikus feliratozógéppel kiváló minőségű, öntapadós feliratokat készíthet különböző változatokban. A címkéket többféle betűtípussal, -mérettel és -stílussal állíthatja elő. A feliratozógép 6 mm, 9 mm, 12 mm és 19 mm széles DYMO D1 címkekazettával működik. A címkekazetták széles színválasztékban kaphatók.

A feliratozógéphez megvásárolható címkékkel és egyéb kiegészítőkkel kapcsolatos információkért látogasson el a **www.dymo.com** címen található honlapunkra.

#### Termékregisztrálás

A feliratozógép online regisztrálásához látogasson el a **www.dymo.com/register** webcímen található oldalunkra.

# Az első lépések

Kövesse az alábbi lépéseket az első címke elkészítéséhez.

# Áramellátás

A feliratozógép lítium-ion akkumulátorral működik. Amennyiben a készüléket legalább tíz percig nem használja, a készülék energiatakarékossági okokból automatikusan kikapcsol.

#### Az akkumulátor behelyezése

A feliratozógép részben feltöltött akkumulátorral kerül forgalomba.

1 Csúsztassa hátra az akkumulátortartó rekesz fedelét. Lásd: 2. ábra.

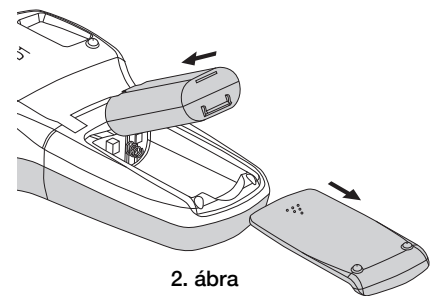

- 2 Helyezze be az akkumulátort a rekeszbe az ábrán látható módon.
- 3 Helyezze vissza az akkumulátortartó rekesz fedelét.

Ha a feliratozógépet huzamosabb ideig nem használja, vegye ki az akkumulátort.

#### Az akkumulátor töltése

Az akkumulátor töltéséhez egy töltő adapter van a feliratozógéphez mellékelve. Csak a feliratozógéphez mellékelt töltőadaptert.

I A töltő adapter kizárólag az akkumulátor töltésére alkalmas, a feliratozógép tápellátására nem használható.

#### Az akkumulátor töltése

- 1 Illessze a töltő adaptert a feliratozógép felső részén található csatlakozóba.
- 2 Csatlakoztassa a töltő adapter másik végét a hálózati aljzathoz.

# A címkekazetta behelyezése

A feliratozógép DYMO D1 címkekazettákkal működik. Címkekazetták megvásárlásával kapcsolatban a **www.dymo.com** webhelyen talál információkat.

#### A címkekazetta behelyezése

1 Emelje fel a fedelét a rekesz felnyitásához. Lásd: 3. ábra.

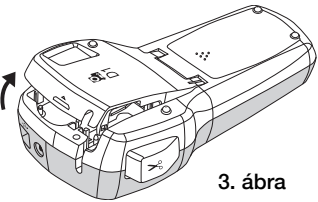

2 Ellenőrizze, hogy a szalag és a festékszalag elég feszes-e a kazetta kimenő nyílásánál, továbbá, hogy a szalag áthalad-e a címkevezetők között. Lásd: 4. ábra.

Szükség esetén forgassa el a szalag-visszacsévélő orsót balról jobbra a festékszalag meghúzásához.

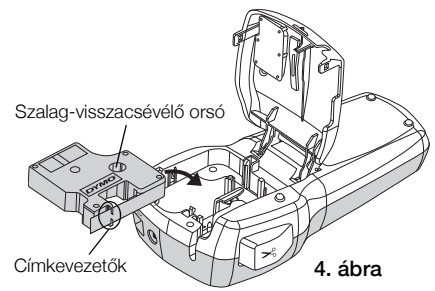

3 Illessze be a kazettát, és nyomja le erősen, amíg be nem kattan a helyére. Lásd: 5. ábra.

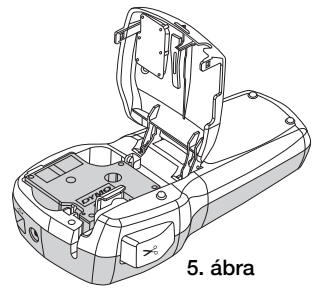

4 Zárja le a címkekazetta fedelét.

# A feliratozógép első használata

A készülék első bekapcsolásakor kiválaszthatja a továbbiakban használni kívánt nyelvet, a mértékegységet és a címkeszélességet. Ezek a beállítások a következő módosításig érvényben maradnak.

A kiválasztott értékek a sombbal módosíthatók.

#### A feliratozógép beállítása

- 1 A készülék bekapcsolásához nyomja meg a 🕑 gombot.
- 2 Válassza ki a kívánt nyelvet, majd nyomja meg a gombot.
- 3 Válassza a hüvelyk vagy a mm mértékegységet, majd nyomja meg a gombot.
- 4 Adja meg a feliratozógépbe helyezett kazettában lévő címke szélességét, majd nyomja meg a gombot.
   Most már készen áll az első címkéje elkészítésére.

4

#### Címke nyomtatása

- 1 Írjon be szöveget egy egyszerű címke létrehozásához.
- 2 Nyomja meg a 🗟 gombot.
- 3 A címke levágásához nyomja le a szalagvágó gombot.
- 4 Távolítsa el a címke hátoldalát, hogy szabaddá tegye az öntapadó felületet, majd helyezze fel a címkét.

# A feliratozógép megismerése

lsmerje meg a feliratozógépen található funkciógombok elhelyezkedését. Lásd az 1. ábrát. Az alábbiakban minden egyes funkciót részletesen bemutatunk.

# Be-/kikapcsoló gomb

A készüléket a ogmbbal lehet be- vagy kikapcsolni. A feliratozógép automatikusan kikapcsol, ha tíz percig nem használják. A nyomtató kikapcsolása esetén a készülék a memóriában tárolja az utoljára elkészített címkét, amely bekapcsoláskor megjelenik a kijelzőn. A korábban kiválasztott stílusbeállítások is megőrződnek.

# LCD kijelző

A kijelzőn egyszerre négy sornyi szöveg jeleníthető meg. Az egyes sorokban megjelenített karakterek száma a szóközök függvényében változhat.

A DYMO kizárólagos grafikai technológiájának köszönhetően az alkalmazott formázások azonnal megjelennek a kijelzőn.

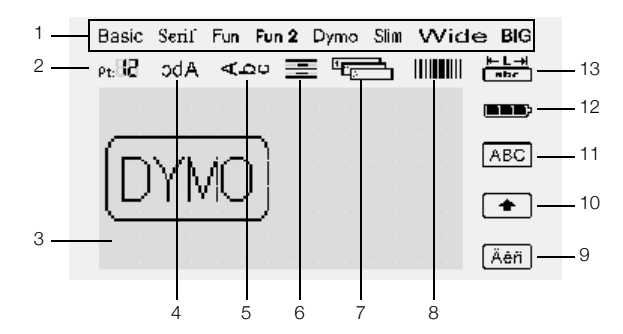

A paraméterjelzők az LCD kijelző felső részén, feketével kiemelve jelennek meg, így a kiválasztott paraméter nyomon követhető.

- 1 Betűtípus
- 8 Vonalkód

Ékezetes karakter

13 Rögzített címkehossz

- 2 Betűméret
- 3 Szerkesztési terület 10 Shift
- 4 Szöveg tükrözése 11 Nagybetű

9

- Függőleges szöveg **12** Akkumulátor
- 6 Szöveg igazítása
- 7 Automatikus számozás

# Formátum

5

A 🗐 gombbal jeleníthető meg a Betűtípus, Betűméret, Stílus, Szegélyek, Tükrözés, Igazítás, valamint a Címkehossz almenü. Ezeket a formázási paramétereket a felhasználói útmutatóban később ismertetjük.

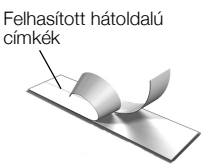

6. ábra

# Betűméret

A 🔄 gomb megnyomásakor megjelenik a Betűméret almenü. Ezt a formázási paramétert a felhasználói útmutatóban később ismertetjük.

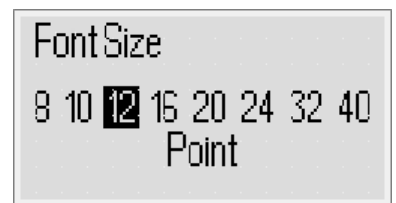

# Beszúrás

A mer gombbal szimbólumok, Clip Art grafikák, vonalkódok, automatikus számozás, dátum és időpont vagy mentett szöveg illeszthető a címkére. Ezeket a paramétereket a felhasználói útmutatóban később ismertetjük.

# Beállítások

A some megnyomásakor a nyelv, a mértékegységek, a címkeszélesség, valamint a dátum/idő almenüi jelennek meg.

# Nagybetűs mód

A c gomb segítségével válthat a kis- és nagybetűs írásmód között. Nagybetűs üzemmódban a kijelzőn megjelenik a Nagybetűs mód jelzője, és az összes beírt karakter nagybetűs formtumú lesz. Ha a nagybetűs mód ki van kapcsolva, minden beírt karakter kisbetűs formátumban jelenik meg. Az alapértelmezett beállítás szerint a nagybetűs mód van bekapcsolva.

# Shift

A gomb segítségével szimbólum nyomtatható egy számbillentyű helyére. A 🗊 gomb megnyomásakor például a kijelzőn a 8-as szám jelenik meg, a 🗐, majd a gomb megnyomásakor azonban az aposztróf (') jelenik meg a kijelzőn.

A 🗄 gomb egyetlen betű nagybetűs módjának váltásához is használható.

# Törlés

A 🖻 billentyű törli a kurzortól balra levő karaktert. Emellett a 🖻 gomb segítségével léphet ki beállítás nélkül egy menüből.

# Új címke/Törlés

A 🔟 gombbal törölheti egy címke teljes szövegét, csak a formázását vagy mindkettőt.

# Kurzorbillentyűk

A címke tartalmát a balra, jobbra, fel és le kurzorbillentyűk segítségével nézheti vissza, illetve módosíthatja. A menüben a felfelé és a lefelé mutató kurzorbillentyűvel is navigálhat. Ha elérte a kívánt elemet, a 📼 gombbal választhatja azt ki.

# Mégse

A 📼 billentyűvel kiléphet a kiválasztott menüből vagy műveletből végrehajtás nélkül.

# Előnézet

A 🕖 gomb megjeleníti a címke elrendezésének előnézeti képét. Az előnézeti képen megtekintheti a szöveg címkére nyomtatásának módját, valamint a címke hosszát.

# Címke formázása

A címkét számos különféle formázási lehetőséggel teheti változatosabbá.

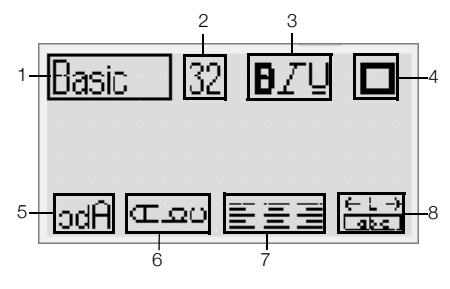

- 1 Betűtípus
- Tükrözés
- 2 Betűméret 3 Betűstílus
- 6 Függőleges szöveg
- 7

5

- Szegélyek
- Igazítás
- 8 Címkehossz

#### A formátum beállítása

4

- 1 Nyomja meg a 🔄 gombot.
- 2 A kurzorbillentyűk segítségével válassza ki a módosítani kívánt formátumbeállítást, majd nyomja meg a 🖂 gombot.
- 3 Válassza ki az alkalmazni kívánt opciót, majd nyomja meg a 🖂 gombot.

# Betűtípus

A feliratozáshoz nyolc különböző betűtípus áll rendelkezésre:

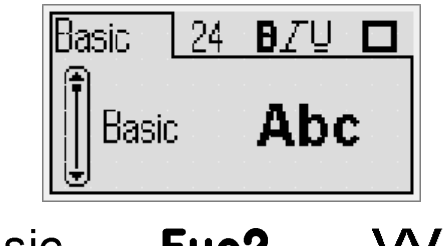

| Basic | FUNZ | vviae |
|-------|------|-------|
| Serif | Dymo | BIG   |
| Fun   | Slim |       |

• A kívánt betűtípus a fel és le kurzorbillentyűk segítségével választható ki.

# Betűméret

A feliratozáshoz nyolc különböző betűméret használható:

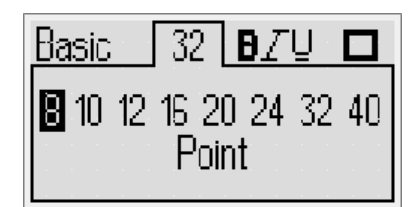

Az elérhető betűméretek a kiválasztott szalagszélesség függvényében választhatók. A betűméret a címke összes karakterére érvényes lesz.

| Címkeszélesség | Elérhető betűméret                 |
|----------------|------------------------------------|
| 6 mm           | 8, 10, 12 pont                     |
| 9 mm           | 8, 10, 12, 16, 20 pont             |
| 12 mm          | 8, 10, 12, 16, 20, 24 pont         |
| 19 mm          | 8, 10, 12, 16, 20, 24, 32, 40 pont |
|                |                                    |

 A kívánt betűméret a balra és jobbra mutató kurzorbillentyűk segítségével választható ki.

A Betűméret menü a 🖂 Betűméret gyorsbillentyű megnyomásával gyorsan elérhető.

# Betűstílusok

Tizenkét különböző betűstílust választhat a szöveghez:

| Bas      | SİC    | 2 | 4 | Ð. | Ζ | Ū |      |
|----------|--------|---|---|----|---|---|------|
| <b>f</b> | None   |   |   |    |   |   | · AB |
|          | Bold   |   |   |    |   |   | AB   |
|          | Italic |   |   |    |   |   | AB   |

| AaBb        | Normál                      |
|-------------|-----------------------------|
| AaBb        | Félkövér                    |
| AaBb        | Dőlt                        |
| AaBb        | Körvonalas                  |
| AaBb        | Árnyékolt                   |
| AaBb        | Dőlt + félkövér             |
| <u>AaBb</u> | Normál + aláhúzott          |
| <u>AaBb</u> | Félkövér + aláhúzott        |
| <u>AaBb</u> | Dőlt + aláhúzott            |
| <u>AaBb</u> | Körvonalas + aláhúzott      |
| <u>AaBb</u> | Árnyékolt + aláhúzott       |
| AaBb        | Dőlt + félkövér + aláhúzott |

• A kívánt betűstílus a fel és le kurzorbillentyűk segítségével választható ki.

Az aláhúzás többsoros címkéken történő használatakor minden sor aláhúzott lesz.

# Szegélyek használata

Lehetőség van a szöveg szegéllyel történő kiemelésére.

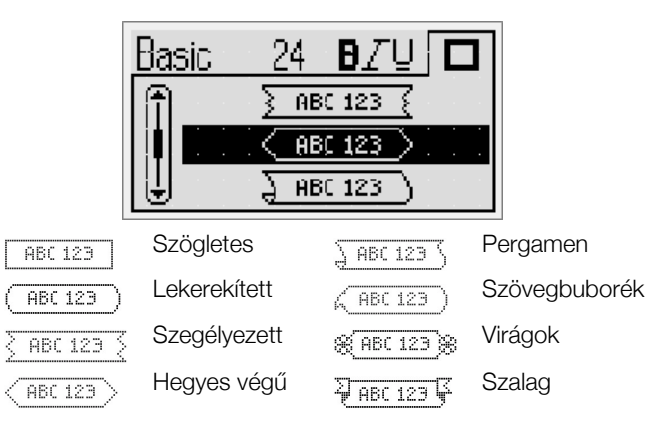

 A kívánt szegély a fel és le kurzorbillentyűk segítségével választható ki.

Ha többsoros címkénél állít be szegélyt, az összes sor egyetlen szegélybe lesz foglalva.

#### Tükrözött szöveg használata

A tükrözött formátumú szöveg jobbról balra olvasható, mintha tükörből látnánk.

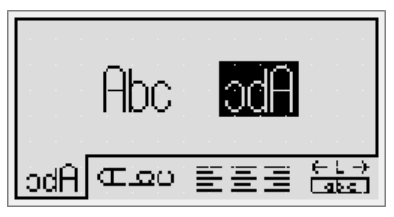

 A tükrözés a balra és jobbra mutató kurzorbillentyűk segítségével választható ki.

#### Függőleges szöveg

Lehetőség van függőleges szövegirányú címkék nyomtatására. A többsoros címkék több szövegoszlopban lesznek kinyomtatva.

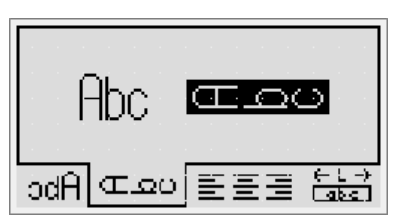

 A függőleges szöveg beállítás a balra és jobbra mutató kurzorbillentyűk segítségével választható ki.

Ha aláhúzott stílusú szövegnél állít be függőleges szövegirányt, az aláhúzás nem jelenik meg a nyomtatásban.

# Szöveg igazítása

A szöveg középre igazítva, illetve balra vagy jobbra zárva helyezhető el a címkén. Az alapértelmezett formátum a középre igazítás.

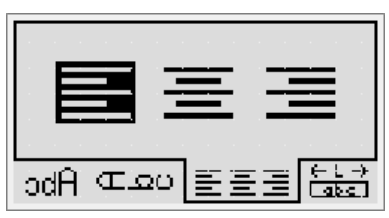

 A szöveg igazítása a balra és jobbra mutató kurzorbillentyűk segítségével választható ki.

#### Adott hosszúságú címkék készítése

A címke hosszát rendszerint a beírt szöveg hossza határozza meg. Lehetőség van azonban a címke hosszának beállítására is. A legnagyobb megadható címkehossz 400 mm.

#### Adott hosszúság beállítása

1 A megadott hossz opció a fel és le kurzorbillentyűk segítségével választható ki.

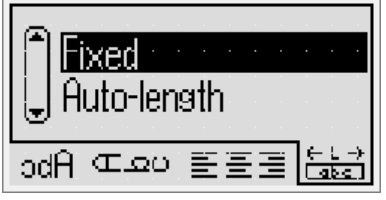

2 A címke hossza a fel és le kurzorbillentyűk segítségével adható meg.

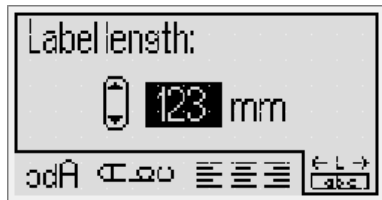

A megadott hosszba nem férő szöveg sötétített formában jelenik meg a kijelzőn.

#### Többsoros címkék használata

Egy címkére legfeljebb négy sort nyomtathat.

A címkére nyomtatható sorok száma a választott címkeszélességtől függ.

| 6 mm       1 sor         9 mm       2 sor         12 mm       3 sor         19 mm       4 sor | Címkeszélesség | Sorok maximális száma |
|-----------------------------------------------------------------------------------------------|----------------|-----------------------|
| 9 mm 2 sor<br>12 mm 3 sor<br>19 mm 4 sor                                                      | 6 mm           | 1 sor                 |
| 12 mm 3 sor<br>19 mm 4 sor                                                                    | 9 mm           | 2 sor                 |
| 19 mm 4 sor                                                                                   | 12 mm          | 3 sor                 |
|                                                                                               | 19 mm          | 4 sor                 |

#### Többsoros címke készítése

- Írja be az első sor szövegét, majd nyomja meg a gombot.
- 2 Írja be az egyes sorok szövegét, majd minden sor után nyomja meg a \_\_\_\_\_ gombot.
- 3 A 🗐 gombbal nyomtathatja ki a címkét.

# Clip Art grafikák, szimbólumok és speciális karakterek használata

A címkékre Clip Art grafikákat, szimbólumokat, írásjeleket és más speciális karaktereket is írhat.

#### Clip Art grafika használata

A feliratozógépen az alábbi Clip Art grafikák használhatók.

| ↑                                                                                                    | <b>1</b>                                                                                                    | ÷                                                                                                    | <b>→</b>                                                                                                    | 仓                                                                                                    | Û                                                             |
|----------------------------------------------------------------------------------------------------|----------------------------------------------------------------------------------------------------|----------------------------------------------------------------------------------------------------|----------------------------------------------------------------------------------------------------|----------------------------------------------------------------------------------------------------|---------------------------------------------------------------|
| $\bigtriangledown$                                                                                                    | ☆                                                                                                    | ←                                                                                                    | L <b>,</b>                                                                                                    | $\leftrightarrow$                                                                                                    | •••                                                           |
| (B                                                                                                    | 4                                                                                                    | -                                                                                                    | Ţ                                                                                                    | æ                                                                                                    | $\times$                                                      |
| ©                                                                                                    | R                                                                                                    | ТМ                                                                                                    | Œ                                                                                                    | $\checkmark$                                                                                                    | ×                                                             |
| $\odot$                                                                                                    | $\odot$                                                                                                    |                                                                                                    | ÷                                                                                                    | ŧ                                                                                                    | i                                                             |
| থা                                                                                                    | \$                                                                                                    | ×                                                                                                    | +                                                                                                    | ¢                                                                                                    | Y                                                             |
| 11                                                                                                    | Ť                                                                                                    | 6                                                                                                    | 8 <del></del>                                                                                                    | (L)                                                                                                    | 1                                                             |
| F                                                                                                    | <br><br>                                                                                                    |                                                                                                    | \$                                                                                                    | X                                                                                                    | Ļ                                                             |
|                                                                                                    |                                                                                                    |                                                                                                    | Í                                                                                                    |                                                                                                    | Ĩ                                                             |
| ſ                                                                                                    | 1                                                                                                    | panan.                                                                                                    |                                                                                                    |                                                                                                    | $\mathbf{e}^{\mathbf{r}}$                                     |
|                                                                                                    |                                                                                                    | T                                                                                                    |                                                                                                    | <b>e</b> t                                                                                                    | *                                                             |
| *                                                                                                    | ¥                                                                                                    | ٠                                                                                                    | •                                                                                                    | $\star$                                                                                                    | $\overrightarrow{\mathbf{x}}$                                 |
|                                                                                                    |                                                                                                    |                                                                                                    |                                                                                                    |                                                                                                    |                                                               |
| <b>"</b>                                                                                                    | *                                                                                                    | Ű.                                                                                                    | <b>)</b>                                                                                                    | Ť                                                                                                    | À                                                             |
| ¢ •                                                                                                    | *                                                                                                    |                                                                                                    | 4                                                                                                    | *                                                                                                    | ð<br>8                                                        |
| <b>*</b>                                                                                                    | *                                                                                                    | *<br>*                                                                                                    | À<br>•                                                                                                    | *                                                                                                    | 8<br>8<br>7                                                   |
| <ul> <li>↓</li> <li>↓</li></ul> | <ul> <li>★</li> <li>▲</li> </ul>                                                                                                    | <b>坐</b><br>- •                                                                                                    |                                                                                                    | * *                                                                                                    | 8<br>8<br>7<br>7                                              |
|                                                                                                    | <ul> <li>★</li> <li>▲</li> <li>▲</li> <li>⊗</li> </ul>                                                                                                    | ★ ♦ ♦ ♦ ♦ ♦ ♦ ♦                                                                                                    | ▲<br>◆<br>↓<br>+                                                                                                    | <ul> <li>★</li> <li>★</li> <li>★</li> <li>↓</li> </ul>                                                                                         | ±<br>30<br>30<br>30<br>30<br>30<br>30<br>30<br>30<br>30<br>30 |
|                                                                                                    | <ul> <li>★</li> <li>▲</li> <li>▲</li> <li>≪</li> <li>★</li> </ul>                                                                                                    | ★ ↓ ↓ </td <td></td> <td><ul> <li>★</li> <li>★</li> <li>★</li> <li>↓</li> <li>⊕</li> </ul></td> <td>£3<br/>●<br/>●<br/>●<br/>●<br/>●<br/>●<br/>●<br/>●<br/>●</td>                                                                                                    |                                                                                                    | <ul> <li>★</li> <li>★</li> <li>★</li> <li>↓</li> <li>⊕</li> </ul>                                                                              | £3<br>●<br>●<br>●<br>●<br>●<br>●<br>●<br>●<br>●               |
|                                                                                                    | <ul> <li>★</li> <li>▲</li> <li>▲</li> <li>◇</li> <li>↓</li> </ul>                                                                                                    | <ul> <li>▲</li> <li>▲</li></ul> | ▲<br>◆<br>+<br>-<br>-                                                                                                    | <ul> <li>★</li> <li>★</li> <li>●</li> <li>↓</li> <li>0</li> <li>↓</li> <li>0</li> <li>♦</li> </ul>                                             |                                                               |
|                                                                                                    | <ul> <li>★</li> <li>▲</li> <li>▲</li> <li>▲</li> <li>♦</li> <li>♦</li> <li>♦</li> <li>♦</li> <li>♦</li> <li>♦</li> </ul>                                                                                                    | <ul> <li>▲</li> <li>▲</li> <li>▲</li> <li>▲</li> <li>▲</li> <li>▲</li> <li>↓</li> <li>↓</li></ul> | ▲<br>◆                                                                                                    | <ul> <li>★</li> <li>★</li> <li>↓</li> <li>♦</li> <li>♦</li> <li></li> </ul>                                                                    |                                                               |
|                                                                                                    | <ul> <li>★</li> <li>▲</li> <li>▲</li> <li>▲</li> <li>◇</li> <li>↓</li> <li>♥</li> <li>♥</li></ul> | <ul> <li>▲</li> <li>▲</li> <li>▲</li> <li>▲</li> <li>▲</li> <li>↓</li> <li>↓</li></ul> | ▲<br><br> | <ul> <li>★</li> <li>★</li> <li>●</li> <li>↓</li> <li>●</li> <li>♦</li> <li>♦</li> <li>♦</li> <li>♦</li> <li>♦</li> <li>♦</li> <li>♦</li> </ul> |                                                               |

#### Clip Art grafika beillesztése

- 1 Nyomja meg a met gombot, válassza a Clip art lehetőséget, ezután nyomja meg a c gombot.
- 2 A fel, le, balra és jobbra mutató kurzorbillentyűk segítségével válassza ki a kívánt Clip Art grafikát.

#### Szimbólum hozzáadása

A feliratozógép az alábbi bővített szimbólumkészletet támogatja.

| 0   | ,   |     |     |              |     |
|-----|-----|-----|-----|--------------|-----|
| T   | "   | ,   | -   | •            | ,   |
| :   | /   | \   | Ι   | &            | @   |
| !   | i   | ?   | Ś   | _            | ٠   |
| (   | )   | {   | }   | [            | ]   |
| €   | £   | \$  | ¢   | ¥            | #   |
| +   | -   | *   | ÷   | $\checkmark$ | ٨   |
| ~   | ~   | =   | ¥   | ±            | <   |
| >   | ≤   | ≥   | %   | ‰            | 0   |
| 0   | 1   | 2   | 3   | 4            | 5   |
| 6   | 7   | 8   | 9   |              |     |
| 0   | 1   | 2   | 3   | 4            | 5   |
| 6   | 7   | 8   | 9   |              |     |
| 1⁄3 | 2/3 | 1⁄8 | 5⁄8 | 7⁄8          | 1⁄4 |
| 1/2 | 3⁄4 | 3/8 | §   | ¶            |     |
| α   | β   | γ   | δ   | 3            | ζ   |
| η   | θ   | I   | К   | λ            | μ   |
| V   | ξ   | 0   | Π   | ρ            | σ   |
| T   | U   | φ   | Х   | Ψ            | ω   |
| А   | В   | Г   | Δ   | Е            | Z   |
| Н   | Θ   | I   | к   | Λ            | М   |
| Ν   | Ξ   | 0   | П   | Р            | Σ   |
| Т   | Y   | Φ   | Х   | Ψ            | Ω   |
| а   | б   | В   | г   | д            | е   |
| ë   | ж   | 3   | И   | Й            | К   |
| Л   | М   | н   | 0   | П            | р   |
| С   | т   | У   | ф   | х            | Ц   |
| ч   | ш   | щ   | Ъ   | Ы            | Ь   |
| Э   | ю   | я   |     |              |     |
| А   | Б   | В   | Г   | Д            | Е   |
| Ë   | Ж   | 3   | И   | Й            | К   |
| Л   | М   | Н   | 0   | П            | Р   |
| С   | Т   | У   | Φ   | Х            | Ц   |
| Ч   | Ш   | Щ   | Ъ   | Ы            | Ь   |
| Э   | Ю   | Я   |     |              |     |

#### Szimbólum beszúrása

- Nyomja meg a som gombot, válassza a Symbols (Szimbólumok) lehetőséget, majd nyomja meg a gombot.
- 2 A fel, le, balra és jobbra mutató kurzorbillentyűk segítségével válassza ki a kívánt szimbólumot.

Szimbólumok a Szimbólum gombbal is gyorsan beilleszthetők.

#### Nemzetközi karakterek hozzáadása

A feliratozógép támogatja a bővített latin karakterkészletet.

A E Ékezet gomb megnyomását követően egy betű lenyomásakor megjelenik az adott betű összes lehetséges változatát tartalmazó menü.

Ha például a kiválasztott nyelv a francia, akkor az Ékezet gomb, majd az **a** betű lenyomásakor a **a à â æ** betűk, illetve az összes elérhető változat megjelenik. A karakterváltozatok, akárcsak a sorrend, amelyben a változatok megjelennek, a kiválasztott nyelvtől függ.

#### Ékezetes karakterek beírása

- Nyomja meg a meg gombot.
   A kijelzőn megjelenik az ékezetes karakterjelző.
- 2 Nyomja meg egy betű billentyűjét.

Megjelennek az adott karakter ékezetes változatai.

3 A balra és mutató kurzorbillentyűk segítségével válassza ki a kívánt karaktert, majd nyomja meg a gombot.

Egy betű ékezetes változatai az adott betű billentyűjét lenyomva és röviden lenyomva tartva is elérhetők.

# A dátum-/időbélyegző használata

Az aktuális dátum és időpont beilleszthető a címkére. A dátum és idő formátuma a feliratozógép beállításaiban kiválasztott formátumnak megfelelő.

#### A dátum és az idő beállítása

Mielőtt a dátumot és időt beillesztené a címkébe, be kell állítania a dátumot és időt a feliratozógép beállításaiban.

#### A dátum és idő beállítása

- 2 Válassza a Set date and time (Dátum és idő beállítása) lehetőséget, majd nyomja meg a gombot.
- 3 A kurzorbillentyűk segítségével állítsa be a hónapot, napot és évet, majd nyomja meg a 🖂 gombot.
- 4 A kurzorbillentyűk segítségével állítsa be az órát és a percet, majd nyomja meg a gombot.

#### A dátum és idő formátumának beállítása

Beállíthatja a címkére nyomtatott dátum és idő formátumát.

#### A dátum és idő formátumának beállítása

- Nyomja meg a seman gombot, válassza a ☐ elemet, majd nyomja meg a c gombot.
- 2 Válassza a **Date and time format** (Dátum és idő formátuma) lehetőséget, majd nyomja meg a 🖂 gombot.
- 3 Válassza ki a dátum/idő kívánt formátumát, majd nyomja meg a 🖂 gombot.

#### Dátum és idő hozzáadása

Az aktuális dátum és időpont beilleszthető a címkére. Szöveget is beilleszthet a dátum és idő elé, illetve mögé.

#### A dátum-/időbélyegző használata

 Nyomja meg a som gombot, válassza ki a Date/Time (Dátum/idő) elemet, majd nyomja meg a gombot.
 Ezzel beillesztette dátum-/időbélyegzőt az aktuális címkébe.

# Az automatikus számozás használata

Az automatikus számozás funkció használatával egy sorozatban legfeljebb 10 címke kinyomtatására van lehetőség.

#### Az automatikus számozás használata

A címkékhez számokból, nagybetűkből vagy kisbetűkből álló automatikus számozás használható. Szöveget is beilleszthet az automatikus számozás elé, illetve mögé.

#### Automatikus számozás hozzáadása

- Nyomja meg a meg gombot, válassza az Autonumbering (Automatikus számozás) lehetőséget, majd nyomja meg a gombot.
- 2 Válassza ki az automatikus számozás használni kívánt típusát, majd nyomja meg a 🖂 gombot.
- 4 Válassza ki az automatikus számozás záróértékét, majd nyomja meg a 🖂 gombot.
- 5 Nyomja meg a 🕞 gombot a címkesorozat kinyomtatásához.

#### Az automatikus számozás törlése

Az automatikus számozás egyetlen karakterként írható a címkére.

#### Az automatikus számozás törlése

- 1 Helyezze a kurzort az automatikus számozás szövegeleme mögé a kijelzőn.
- 2 Nyomja meg a 🖃 gombot.

# Vonalkódok használata

A feliratozógép az alábbi típusú vonalkódok nyomtatására alkalmas:

| EAN 8  | UPC-E    |
|--------|----------|
| EAN 13 | Code 39  |
| UPC-A  | Code 128 |

Vonalkódot csak 19 mm szélességű címkékre lehet nyomtatni. Megadhatja, hogy kíván-e emberi olvasásra alkalmas szöveget nyomtatni, illetve hogy az emberi olvasásra alkalmas szöveg a vonalkód alá vagy fölé kerüljön. A vonalkód elé és mögé is lehetőség van szöveget írni.

() A vonalkódok nem használhatók többsoros, illetve függőleges vagy tükrözött szöveget tartalmazó címkéken.

#### Vonalkód hozzáadása

A vonalkód szövege más szövegekhez hasonlóan jelenik meg a kijelzőn. A kurzor vonalkódon belülre helyezésekor azonban a kijelzőn megjelenik a vonalkód jelzője.

#### Vonalkód hozzáadása

- Nyomja meg a sombot, válassza a Barcode (Vonalkód) lehetőséget, majd nyomja meg a sombot.
- Válassza ki a vonalkód típusát, majd nyomja meg a 
   gombot.
- 3 Írja be a vonalkód szövegét a kijelzőn megjelenő vonalkód mezőbe, majd nyomja meg a ☐ gombot.
- 4 Válassza ki az emberi olvasásra alkalmas szöveg nyomtatásának módját, majd nyomja meg a c gombot.

#### Vonalkód szerkesztése

Lehetőség van egy meglévő vonalkód szövegének szerkesztésére.

#### Vonalkód szerkesztése

1 Helyezze a kurzort tetszőleges helyre a vonalkód szövegén belül.

A kijelzőn megjelenik a vonalkód jelzője.

2 Írjon be bármilyen karaktert.

Megjelenik a vonalkód-szerkesztő képernyő.

3 Végezze el a vonalkód szövegének szerkesztését, majd nyomja meg a ⊡ gombot.

#### Vonalkód törlése

A vonalkód egyetlen karakterként írható a címkére.

#### Vonalkód törlése

- 1 Helyezze a kurzort a vonalkód szövege mögé a kijelzőn.
- 2 Nyomja meg a 🕞 gombot.

# A feliratozógép memóriájának használata

A feliratozógép nagy kapacitású memóriával rendelkezik, amely akár kilenc gyakran használt címke szövegének tárolására alkalmas. A mentett címkék előhívhatók a memóriából, illetve a mentett szöveg új címkébe illeszthető.

#### Címke mentése

A memóriában összesen kilenc különböző, gyakran használt címke tárolható. Címke mentésekor a szöveggel együtt a formázási beállításokat is menti a készülék.

#### Az aktuális címke mentése

- Nyomja meg a gombot.
   Megjelenik az első rendelkezésre álló memóriahely.
- A mezők között a kurzorbillentyűkkel mozoghat. Bármelyik memóriahelyre lehet új címkét menteni.
- 3 Válasszon memóriahelyet, majd nyomja meg a 🖂 gombot.

A készülék menti a címkét, majd a képernyő visszatér az aktuális címkéhez.

#### Mentett címkék megnyitása

A memóriában későbbi használatra elmentett címkéket egyszerűen jeleníthet meg.

#### Mentett címkék megnyitása

- 1 Nyomja meg a gombot. Megjelenik az első memóriahely.
- 2 A kurzorbillentyűkkel válassza ki a megnyitandó címkét, majd nyomja meg a 🖂 gombot.

#### Mentett szöveg beillesztése

Egy éppen készülő címkénél felhasználhatja egy mentett címke szövegét. Ilyenkor csak a szöveg kerül a címkébe, a formázási beállítások nem.

#### Mentett szöveg beillesztése

- 1 Állítsa a kurzort a címkének arra a pontjára, ahová a mentett szöveget be kívánja szúrni.
- 2 Nyomja meg a meg gombot, válassza a Saved Text (Mentett szöveg) lehetőséget, majd nyomja meg a gombot.

Megjelenik az első memóriahely.

- 3 A kurzorbillentyűkkel válassza ki a beilleszteni kívánt szöveget.
- 4 Nyomja meg a 🖂 gombot.

A szöveget ezzel beillesztette az aktuális címkébe.

# A feliratozógép karbantartása

A feliratozógép hosszú távú problémamentes használatot biztosít, igen alacsony karbantartási igénnyel. A megfelelő működés érdekében időről időre tisztítsa meg a feliratozógpet. A címkekazetta cseréje során minden alkalommal tisztítsa meg a vágókést.

#### A vágókés tisztítása

- 1 Távolítsa el a címkekazettát.
- 2 A vágókés kiemeléséhez nyomja meg és tartsa benyomva a vágókés gombját. Lásd: 7. ábra.

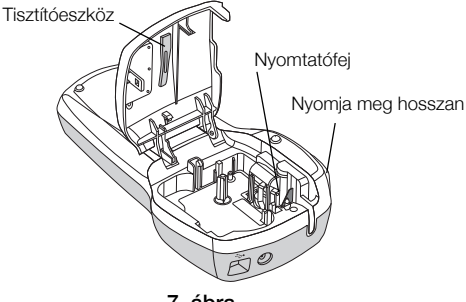

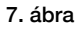

3 A kés mindkét oldalát vattapálcikával és alkohollal tisztítsa meg.

#### A nyomtatófej tisztítása

- 1 Távolítsa el a címkekazettát.
- 2 Vegye ki a tisztítószerszámot a címketartó fedele mögül.

Ha nincs tisztítószerszáma, forduljon a DYMO Ügyféltámogatáshoz (http://support.dymo.com).

3 Óvatosan törölje át az eszköz bélelt oldalával a nyomtatófejet. Lásd: 7. ábra.

# A feliratozógép számítógéppel együtt történő használata

A feliratozógép használható külön címkenyomtatóként, de a beépített szoftver vagy a DYMO Label v.8 szoftver segítségével számítógépről is nyomtathat címkéket.

#### A feliratozógép csatlakoztatása a számítógéphez

A feliratozógépet a felső részén található USB csatlakozóval lehet a számítógéphez csatlakoztatni.

#### A feliratozógép csatlakoztatása a számítógéphez

1 Csatlakoztassa az USB kábelt a feliratozógép felső részén található USB-porthoz. Lásd: 8. ábra.

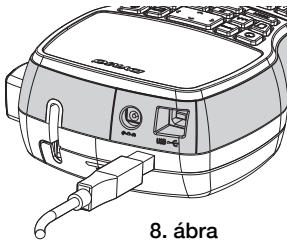

2 Csatlakoztassa az USB kábel másik végét a számítógép szabad USB-portjához.

#### A beépített szoftver

A beépített szoftver a feliratozógépen található. A feliratozógép külön szoftverek vagy illesztőprogramok telepítése nélkül használható a számítógéppel.

A következő ábrán a szoftver számos funkciója közül látható néhány.

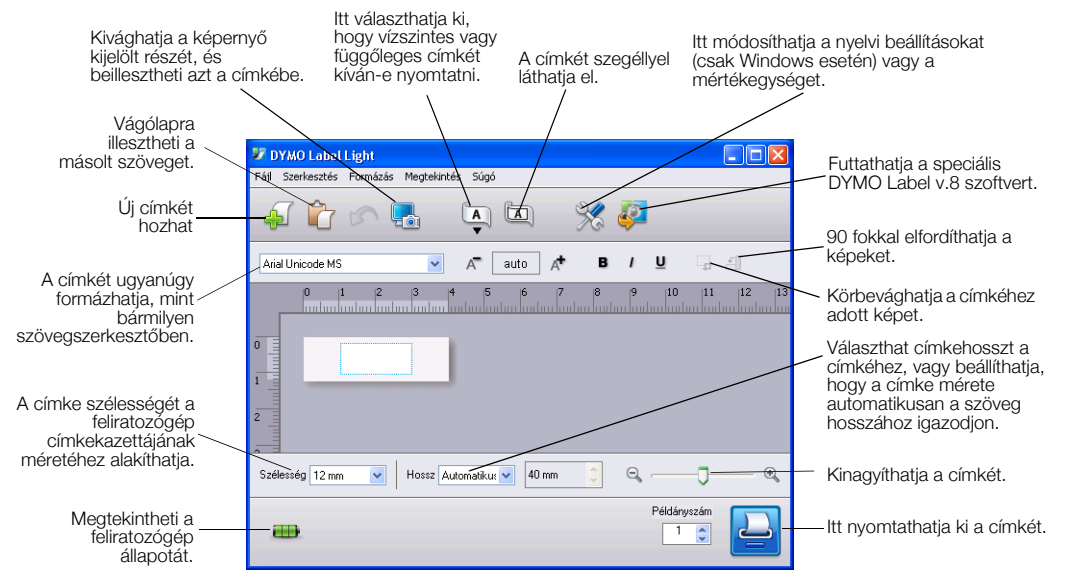

A beépített szoftver indításával és használatával kapcsolatban lásd a LabelManager 420P gyorsindítási útmutatót.

#### A DYMO Label<sup>™</sup> v.8 szoftver

Fejlettebb formázási funkciók használatához töltse le és telepítse a DYMO Label™ v.8 szoftvert a DYMO **www.dymo.com** címen található weboldaláról.

A következő ábrán a DYMO Label v.8. szoftver számos funkciója közül látható néhány.

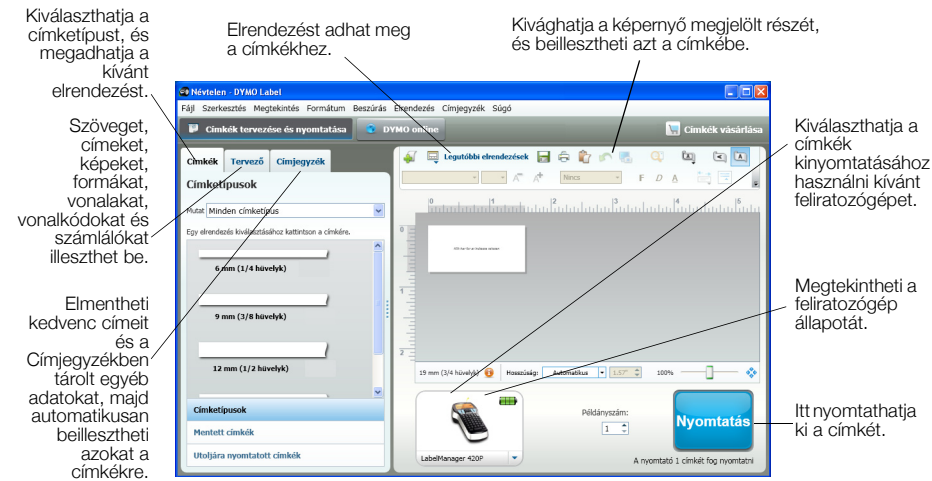

A DYMO Label v.8 szoftver telepítésének és használatának teljes körű részleteivel kapcsolatban lásd a LabelManager 420P gyorsindítási útmutatót és a DYMO Label online súgóját.

#### A feliratozógép állapota

A szoftver ablakában megjelenik a feliratozógép állapota. A következő táblázat ismerteti a feliratozógép lehetséges állapotait.

|   | A feliratozógép csatlakoztatva van, és az akkumulátor töltődik        |
|---|-----------------------------------------------------------------------|
|   | A feliratozógép csatlakoztatva van, de az akkumulátor nem töltődik    |
| * | A feliratozógép nincs csatlakoztatva, vagy ki van kapcsolva           |
|   | A feliratozógép csatlakoztatva van, de probléma van az akkumulátorral |

# Hibaelhárítás

Ha a feliratozógép használata során valamilyen problémával szembesül, tekintse át az alábbi lehetséges megoldásokat.

| Probléma/Hibaüzenet                              | Megoldás                                                                                                    |
|--------------------------------------------------|----------------------------------------------------------------------------------------------------|
| A kijelzőn nem látható semmi.                    | <ul> <li>Ellenőrizze, hogy a feliratozógép be van-e kapcsolva.</li> </ul>                                                     |
|                                                  | Csatlakoztassa a töltő adaptert a feliratozógéphez az akkumulátor feltöltése                                                  |
|                                                  | érdekében. Lásd: <b>"Az akkumulátor töltése"</b> .                                                                            |
| Gyenge nyomtatási minőség                        | Csatlakoztassa a töltő adaptert a feliratozógéphez az akkumulátor feltöltése                                                  |
|                                                  | érdekében. Lásd: <b>"Az akkumulátor töltése</b> ".                                                                            |
|                                                  | <ul> <li>I isztitsa meg a nyomtatofejet.</li> <li>Ovázádia meg a nyomtatofejet.</li> </ul>                                    |
|                                                  | <ul> <li>Gyozodjon meg arrol, nogy a cimkekazetta megteleloen van benelyezve.</li> <li>Coorélia ki a géntekazettét</li> </ul> |
| Ovence vécétellezétmény                          | Osereije ni a cirinekazettat.     Tieztétee meg e végékéet Légel <b>«A felireterégén kerbentertéee"</b>                       |
| Gyenge vagoteljesitmeny                          | nszulsa meg a vagokest. Laso: "A teliratozogep karbantartasa".                                                                |
| Printing (Nyomtatas)                             | Nincs teendo.                                                                                                    |
|                                                  | Ez az üzenet akkor jelenik meg, ha a nyomtatás befejeződött.                                                                  |
| Too many characters (Túl sok karakter)           | Törölje a puffertárolóban levő szöveg egy részét vagy egészét.                                                                |
| A maximális számot meghaladó mennyiségű karakter |                                                                                                    |
| van a puffertárolóban.                           |                                                                                                    |
| Too many lines (Túl sok sor)                     | <ul> <li>Töröljön sorokat, hogy a szöveg illeszkedjen a címke szélességéhez.</li> </ul>                                       |
| Túllépte a sorok maximális számát.               | <ul> <li>Helyezzen be szélesebb címkekazettát.</li> </ul>                                                                     |
| Barcode not allowed (Vonalkód nem megengedett)   | Cserélje ki a címkekazettát.                                                                                                  |
| Vonalkód csak 19 mm szélességű címkére           | <ul> <li>Módosítsa a címkeszélességet.</li> </ul>                                                                             |
| nyomtatható.                                     |                                                                                                    |
| Charge Battery! (Töltse fel az akkumulátort!)    | Csatlakoztassa a töltő adaptert a feliratozógéphez az akkumulátor feltöltése                                                  |
| Az akkumulátor majdnem lemerült.                 | érdekében. Lásd: "Az akkumulátor töltése".                                                                                    |
| Battery too low! (Az akkumulátor lemerülőben!)   | <ul> <li>Győződjön meg az akkumulátor megfelelő behelyezéséről. Lásd:</li> </ul>                                              |
| Az akkumulátor nincs megfelelően behelyezve vagy | "Az akkumulátor behelyezése".                                                                                                 |
| sérült.                                          | <ul> <li>Cserélje ki az akkumulátort.</li> </ul>                                                                              |
| Wait - Battery Charging (Várjon, az akkumulátor  | Hagyja feltöltődni az akkumulátort, mielőtt a feliratozógépet leválasztja.                                                    |
| töltődik)                                        |                                                                                                    |
| Tape Jam (Szalagelakadás)                        | <ul> <li>Távolítsa el az elakadt címkét, majd cserélje ki a címkekazettát.</li> </ul>                                         |
| A címke elakadása miatt a motor leállt.          | <ul> <li>Tisztítsa meg a vágókést.</li> </ul>                                                                                 |

Ha további segítségre van szüksége, látogasson el a DYMO weboldalára a www.dymo.com címen.

# Vélemények a dokumentációval kapcsolatban

Munkatársaink folyamatosan azon dolgoznak, hogy termékeinkhez a legjobb minőségű dokumentációt készíthessük. Szívesen fogadjuk a véleményét.

Küldje el nekünk a felhasználói kézikönyveinkre vonatkozó megjegyzéseit vagy javaslatait. Véleményével együtt, kérjük, az alábbi információkat is adja meg:

- Terméknév, modellszám és a felhasználói útmutató oldalszáma
- A pontatlan vagy nem világos utasítások, a több részletet igénylő területek stb. tömör ismertetése

Ezenkívül szívesen látjuk javaslatait a dokumentációból esetleg hiányzó témakörökkel kapcsolatban is.

Email üzeneteit az alábbi címre küldje:

#### documentation@dymo.com

Kérjük, ne felejtse el, hogy ez az e-mail cím csak a dokumentációra vonatkozó visszajelzések fogadására szolgál. Ha technikai jellegű kérdése van, az ügyfélszolgálattal lépjen kapcsolatba.

#### Környezetvédelmi információk

Ennek a készüléknek az előállításához természeti erőforrásokat használtak fel. Olyan anyagokat tartalmazhat, amelyek károsak lehetnek az egészségre és a környezetre.

Annak érdekében, hogy ezen anyagok környezetbe kerülését megakadályozza, valamint enyhítse a természeti erőforrásokra gyakorolt hatásokat, javasoljuk, hogy a leselejtezett készüléket megfelelő visszaváltóhelyen adja le. Ezeken a helyeken a környezetvédelmi normáknak megfelelően újrahasznosítják a legtöbb anyagot, amely a már lejárt élettartamú készülékben található.

A készüléken látható áthúzott kuka azt jelenti, hogy a készülék kidobása helyett ezeket a helyeket vegye igénybe.

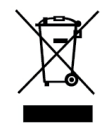

Ha a termék begyűjtésével vagy újrahasznosításával kapcsolatban további információra lenne szüksége, lépjen kapcsolatba a helyi hulladékgazdálkodási intézménnyel.

Velünk is kapcsolatba léphet, ha termékeink környezetre gyakorolt hatásáról szeretne többet megtudni.